## **VIMP documentation**

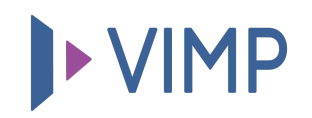

## Table of contents:

• Einbindung eines Portallogos

## Einbindung eines Portallogos

Einer der ersten Schritte bei der Individualisierung Ihres Portals ist die Einbindung Ihres Logos, das neben der Personalisierung gleichzeitig auch als Verlinkung zur Startseite dient. Klicken Sie dafür im Administrationsbereich auf den Link "**Konfiguration**" und wählen Sie anschließend in der Navigation "Portal" aus. Hier können Sie bei der Einstellung "Portallogo" ein Portallogo hochladen:

Portal logo This is the file that is used as a logo for your portal

Durchsuchen... Keine Date...sgewählt.

Klicken Sie zum Upload eines Portallogos auf die Schaltfläche "Durchsuchen" und wählen Sie Ihr Logo von Ihrer Festplatte aus. Mit einem Klick auf "Speichern" bestätigen Sie die Auswahl des Logos auf Ihrem Portal. Beachten Sie hierbei, dass das Logo nicht automatisch zugeschnitten wird und daher bereits vor dem Upload in der richtigen Größe vorliegen muss.

## 퉒 PDF herunterladen